## Section 8.6

## INVOICE TRACKED TIME

Next, we can transfer billable tracked time to an Invoice to bill a specific customer for the time.

## 

## **C8.1** Invoice with Billable Tracked Time To create an Invoice with billable tracked time: From the (+) New icon, select Invoice Select Customer: Sandy Copper: Remy If message appears: Could not fetch recommendation due to invalid ship to address, delete the Ship to Address Select Invoice date: 01/15/2024 From the Suggested Transaction drawer and the Billable time card, select Add. (If the drawer is not visible, select Manage > Suggestions > Suggested Transactions.) 6 Select Save Select Manage > Actions > Transaction Journal 8 What are the Accounts and Amounts debited? 9 What are the Accounts and Amounts credited?

| + New           | + [La              | stNameFirstInit    | ial] Mookie The E |
|-----------------|--------------------|--------------------|-------------------|
| CUSTOMERS       | VENDORS            | TEAM               | OTHER             |
| Invoice         | Expense            | Payroll 🎓          | Bank deposit      |
| Receive payment | Check              | Time entry         | Transfer          |
| Estimate        | Bill               | Add employee 휡     | Journal entry     |
| Credit memo     | Pay bills          | Add contractor     | Statement         |
| Sales receipt   | Purchase order     | Purchase order     |                   |
| Refund receipt  | Vendor credit      | Vendor credit      |                   |
| Delayed credit  | Credit card credit | Credit card credit |                   |
| Delayed charge  | Print checks       |                    |                   |
| Add customer    | Add vendor         |                    |                   |

|                                                                                                    |                                              | A.                                                                                 |                                                                                                    |
|----------------------------------------------------------------------------------------------------|----------------------------------------------|------------------------------------------------------------------------------------|----------------------------------------------------------------------------------------------------|
| it Email view PDF view Payor view                                                                                                    |                                              | ්රී Manage                                                                         | 🛱 Take tour 🖙 Feedback 📧 Old                                                                                                    |
| INVOICE<br>[LastNameFirstInitial] Mookle The MTB@MTB.com<br>Beagle Concierge +1 (415) 555-1111<br>432 Phoenician Way<br>Mountain View, CA 94043<br>Edit company |                                              | Add logo<br>Max size: 1 MB                                                         | <ul> <li>Suggested transactions</li> <li>We've found one or more transactions linked to<br/>Remy. Select the ones you'd like to add to the<br/>invoice.</li> <li>Filter &gt;</li> <li>Billable time</li> </ul> |
| Remy<br>Bill to Ship to 3<br>Sandy Copper<br>720 Cuivre Drive<br>Bayshore, CA 94326 USA                                                                         | Ship via<br>Shipping<br>Date<br>Tracking no. | Invoice no. 1015<br>Terms Net 30<br>Invoice date 01/15/2024<br>Due date 02/14/2024 | Date: Jan 15, 2024<br>Duration: 1 hrs 00 mins<br>Total: \$100.00 Ad                                                                                                    |
| Tags (hidden):                                                                                                    |                                              | Manage tags                                                                        |                                                                                                    |
| Product or service # Product/Service Description II 1                                                                                                    |                                              | Qty                                                                                |                                                                                                    |
| Add product or service v                                                                                                    |                                              | •                                                                                  |                                                                                                    |
| Customer payment options Edit                                                                                                    | Subtotal<br>Sales tax                        | \$0.00<br>\$0.00                                                                   |                                                                                                    |
| Activate online card or bank transfer payments for your customers.<br>Activate Payments<br>Tell your customer how you want to get paid                          | Invoice total                                | \$0.00<br>Edit totals                                                              |                                                                                                    |

| <ol> <li>Invoice</li> </ol>                                                                                                    |                                                         | 7                                                           | () ×                                                                                                    |
|----------------------------------------------------------------------------------------------------|---------------------------------------------------------|-------------------------------------------------------------|----------------------------------------------------------------------------------------------------|
| Edit Email view PDF view Payor view                                                                                                    |                                                         | ĝ Manage                                                    | 昂 Take tour 🙄 Feedback 📧 Old layout                                                                                                   |
| INVOICE<br>Linked transactions (1)<br>[LastNameFirstInitial] Mookie The MTB@MTB.com<br>Beagle Concierge +1 (415) 555-1111<br>432 Phoenician Way<br>Mountain View, CA 94043<br>Edit company |                                                         | Add logo<br>Max size: 1 MB                                  | Invoice 1015 ×<br>Edit default settings<br>Actions V 7<br>Receive payment<br>Make a copy V<br>Delete<br>Void A                        |
| Remy<br>Bill to Ship to<br>Sandy Copper<br>720 Cuivre Drive<br>Bayshore, CA 94326 USA                                                                                                    | Ship via<br>Shipping MM/DD/YYYY<br>Date<br>Tracking no. | Invoice no. 1015<br>Terms Net 30<br>Invoice date 01/15/2024 | Audit history Transaction journal 7 we ve round transaction's subclicted with Remy. Select the ones you'd like to add to the invoice. |
| Tags (hidden):                                                                                                    |                                                         | Due date 02/14/2024<br>Manage tags                          | Customization ~                                                                                                    |
| Start typing to add a tag Product or service                                                                                                    |                                                         |                                                             | Payment options ~                                                                                                    |
| # Product/Service Description<br>1 Pet Care:Errand                                                                                                    |                                                         | 0ty 1                                                       | Design ~                                                                                                    |
| Add product or service v                                                                                                    |                                                         |                                                             | Automation ~                                                                                                    |
| Customer payment options Edit                                                                                                    | Subtotal<br>Sales tax                                   | \$100.00<br>\$0.00<br>See the math                          | Customer reports ~                                                                                                    |
| Tell your customer how you want to get paid                                                                                                    | Invoice total                                           | \$100.00                                                    | Save V Review and send V                                                                                                    |